## brother.

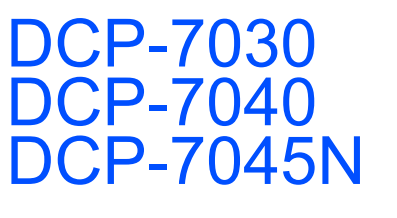

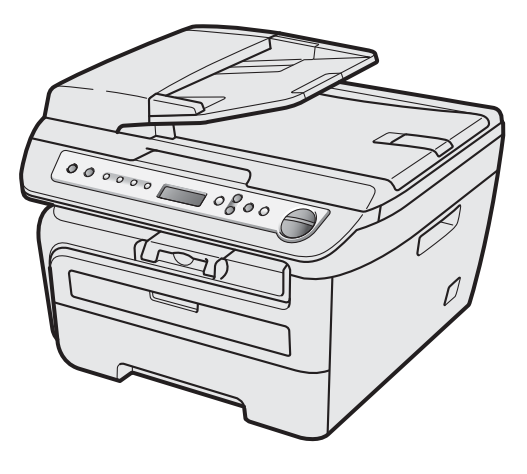

Înainte de a putea utiliza aparatul, trebuie să instalați și să configurați hardware-ul și să instalați driverul. Citiți acest "Ghid de instalare și configurare rapidă" pentru instrucțiuni corespunzătoare de instalare și configurare.

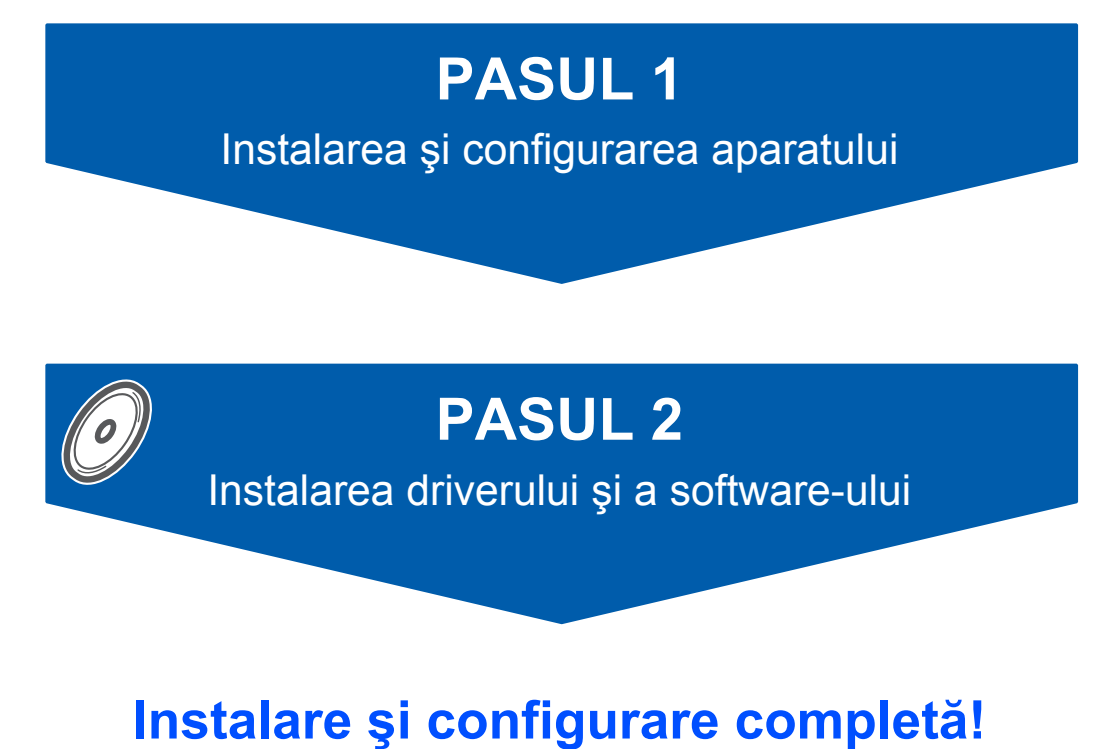

Păstrați acest "Ghid de instalare și configurare rapidă" și discul CD-ROM livrat cu aparatul într-un loc corespunzător și folosiți-l drept referință rapidă și facilă în orice moment.

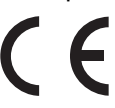

### Simboluri utilizate în acest ghid

| Avertizare                                                                                                    | Atenție                                                                                                    | Setare neadecvată                                                                                                    |
|----------------------------------------------------------------------------------------------------|----------------------------------------------------------------------------------------------------|----------------------------------------------------------------------------------------------------|
| Avertizările vă previn asupra acțiunilor<br>care pot provoca leziuni corporale.                                                                                                    | Atenționările specifică procedurile care<br>trebuie urmate pentru a preveni posibila<br>deteriorare a aparatului sau a altor<br>obiecte.                                   | Pictogramele privind setarea<br>neadecvată vă avertizează asupra<br>dispozitivelor și operațiunilor care nu<br>sunt compatibile cu aparatul. |
| Observație                                                                                                    | Ghidul utilizatorului, Ghidul utilizatorului<br>de software sau<br>Ghidul utilizatorului de rețea                                                                          |                                                                                                    |
| Observațiile vă informează despre<br>modul în care trebuie să reacționați în<br>cazul unor situații ce pot apărea și vă<br>dau indicații despre modul în care<br>operațiunea curentă colaborează cu<br>alte caracteristici. | Indică referințe la Ghidul utilizatorului,<br>Ghidul utilizatorului de software sau<br>Ghidul utilizatorului de rețea care se află<br>pe discul CD-ROM livrat cu aparatul. |                                                                                                    |

### Mărci comerciale

Sigla Brother este marcă comercială înregistrată a companiei Brother Industries, Ltd.

Brother este marcă comercială înregistrată a companiei Brother Industries, Ltd.

Multi-Function Link este marcă comercială înregistrată a Corporației Brother International.

Windows Vista este fie o marcă comercială înregistrată, fie o marcă comercială a Microsoft Corporation în Statele Unite și/sau în alte țări.

Microsoft, Windows, Windows Server și Internet Explorer sunt mărci comerciale înregistrate ale Microsoft Corporation în Statele Unite și/sau în alte țări.

Apple, Macintosh, Safari și TrueType sunt mărci comerciale ale Apple Inc., înregistrate în Statele Unite și în alte țări.

Nuance, sigla Nuance, PaperPort și ScanSoft sunt mărci comerciale sau mărci comerciale înregistrate ale companiei Nuance Communications, Inc.sau ale sucursalelor sale în Statele Unite și/sau în alte țări. Fiecare companie care are un software menționat în acest manual are un Acord de licență software specific programelor sale brevetate.

Toate celelalte mărci comerciale sunt proprietatea deținătorilor respectivi.

### Compilare și publicare

Acest manual, care acoperă cele mai recente descrieri și specificații ale produselor, a fost compilat și publicat sub supravegherea companiei Brother Industries Ltd.

Conținutul acestui manual precum și specificațiile produselor se pot modifica fără o notificare prealabilă. Compania Brother își rezervă dreptul de a efectua modificări, fără notificare prealabilă, ale specificațiilor și materialelor conținute în acest document și nu poate fi făcută răspunzătoare pentru nici un fel de daune (inclusiv rezultate pe cale de consecință) cauzate de încrederea în materialele prezentate, inclusiv, dar fără a se limita la, erorile tipografice și alte erori aferente procesului de publicare.

Acest produs este destinat utilizării într-un mediu profesional.

©2008 Brother Industries, Ltd. ©1998-2008 TROY Group, Inc. ©1983-2008 PACIFIC SOFTWORKS INC. Acest produs include software-ul "KASAGO TCP/IP" creat de ELMIC WESCOM, INC. ©2008 Devicescape Software, Inc. Acest produs include software-ul RSA BSAFE Cryptographic de la RSA Security Inc. Drepturi intelectuale parțiale pentru profilurile ICC 2003 prin Inițiativa Europeană pentru Culoare, www.eci.org. TOATE DREPTURILE REZERVATE

### Precauțiuni de siguranță

| Pentru folosirea aparatului în condiții de siguranță | 2 |
|------------------------------------------------------|---|
| Reglementări                                         | 4 |

### PASUL 1 – Instalarea și configurarea aparatului

| Instalarea ansamblului unitate de cilindru și cartuș de toner | 6   |
|---------------------------------------------------------------|-----|
| Încărcarea hârtiei în tava pentru hârtie                      | . 7 |
| Instalați cablul de alimentare                                | . 8 |
| Setați țara dumneavoastră (pentru DCP-7040 și DCP-7045N)      | . 8 |
| Selectarea limbii dumneavoastră                               | . 8 |
| Setarea contrastului ecranului LCD                            | . 8 |

### PASUL 2 – Instalarea driverului și a software-ului

#### Windows®

| Pentru utilizatorii de cablu pentru interfață USB                                                |    |
|--------------------------------------------------------------------------------------------------|----|
| (Pentru Windows <sup>®</sup> XP/XP Professional x64 Edition/Windows Vista <sup>®</sup> )         | 10 |
| Pentru utilizatorii conectați prin cablu pentru interfață de rețea (numai pentru DCP-7045N)      |    |
| (Pentru Windows <sup>®</sup> XP/XP Professional x64 Edition/Windows Vista <sup>®</sup> )         | 12 |
| Pentru Windows Server <sup>®</sup> 2003, consultați Ghidul utilizatorului de rețea de pe CD-ROM. |    |

#### Macintosh

| 14 |
|----|
| 14 |
| 16 |
| 16 |
|    |

### Consumabile și opțiuni

| Consumabile |
|-------------|
|-------------|

#### 🖉 Notă

Când deplasați aparatul, apucați-l de mânerele laterale care se află sub scaner. NU TRANSPORTAȚI ECHIPAMENTUL ținându-l de partea de jos.

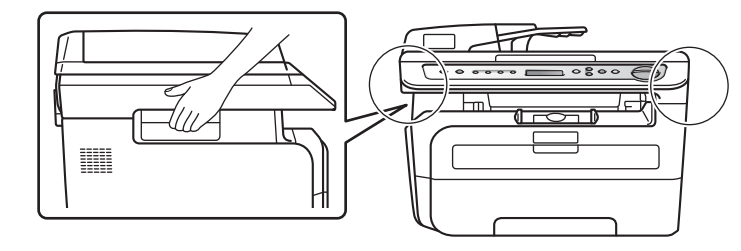

■ Ilustrațiile din acest Ghid de instalare și configurare rapidă se bazează pe DCP-7045N.

### Pentru folosirea aparatului în condiții de siguranță

Păstrați aceste instrucțiuni pentru consultare ulterioară și citiți-le înainte de a încerca orice întreținere.

#### AVERTIZARE

Înainte de a curăța interiorul aparatului, mai întâi deconectați cablul liniei telefonice și apoi cablul de Acest lucru poate provoca electrocutare. alimentare de la priza electrică.

NU folosiți substanțe inflamabile, spray sau solvenți/lichide organice cu conținut de alcool/amoniac pentru a curăta interiorul sau exteriorul aparatului. Există pericolul producerii unui șoc electric sau a unui incendiu. Consultați Întreținerea de rutină din Ghidul utilizatorului pentru modul de curățare a aparatului.

### A

Asigurați-vă întotdeauna că ștecherul este introdus complet.

Imediat după ce ați folosit aparatul, unele piese interne ale acestuia vor fi extrem de fierbinti. Când deschideti carcasa din spate sau din fată a aparatului, NU ATINGEŢI părțile umbrite indicate în ilustrații.

Pentru a preveni rănirea, nu atingeți cu mâinile marginea aparatului de sub carcasa documentelor sau carcasa scanerului, după cum se indică în ilustrații.

Pentru a evita rănirile, NU puneți degetele în zona arătată în imagini.

NU manipulați ștecherul cu mâinile ude.

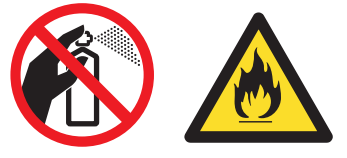

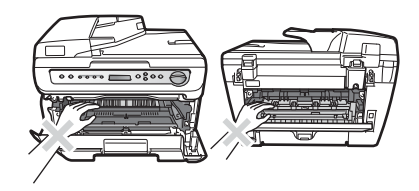

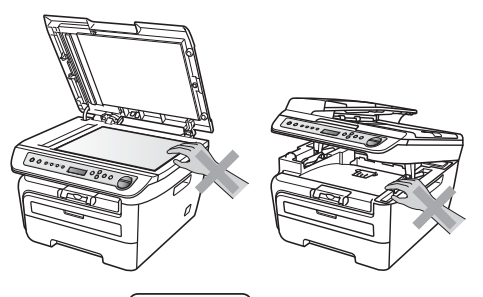

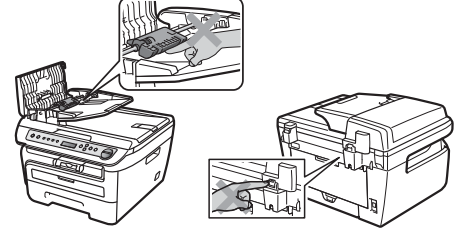

### Precauțiuni de siguranță

NU folosiți un aspirator pentru a curăța tonerul împrăștiat. Acest lucru poate cauza aprinderea prafului de toner în interiorul aspiratorului, ceea ce ar putea declanșa un incendiu. Curățați cu grijă praful de toner cu o lavetă uscată care nu lasă scame și eliminați-l conform reglementărilor locale.

### 

Dacă deplasați aparatul, folosiți mânerele prevăzute. Mai întâi, asigurați-vă că deconectați orice cabluri.

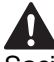

Sacii de plastic sunt folosiți la ambalarea aparatului dumneavoastră. Pentru a evita pericolul de sufocare, nu lăsați acești saci la îndemâna copiilor și a bebelușilor.

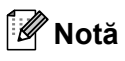

Cuptorul este marcată cu o etichetă de precauție. NU îndepărtați sau deteriorați eticheta.

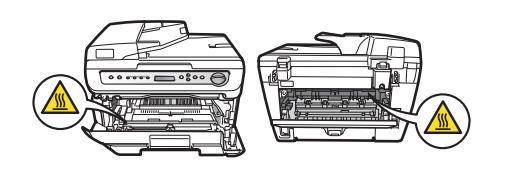

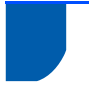

### Reglementări

Declarație de conformitate CE

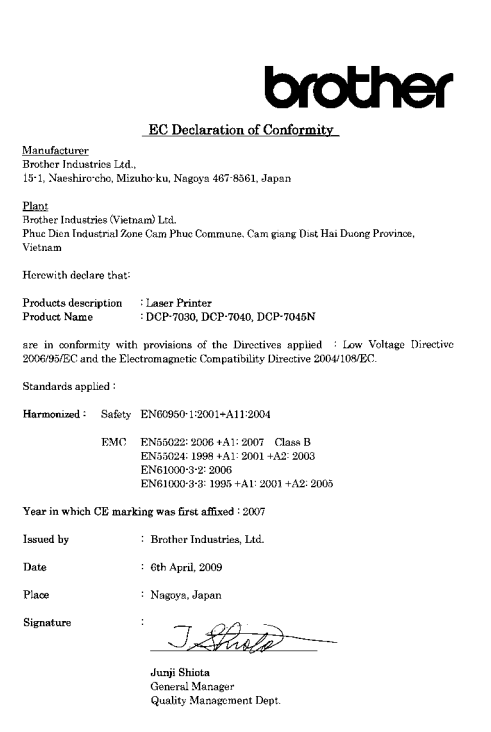

#### Declarația de conformitate CE

#### Producător

Brother Industries Ltd., 15-1, Naeshiro-cho, Mizuho-ku, Nagoya 467-8561, Japonia

#### <u>Uzina</u>

Brother Industries (Vietnam) Ltd., Phuc Dien Industrial Zone Cam Phuc Commune, Cam giang Dist Hai Duong Province, Vietnam

Prin prezenta declară:

Descrierea : Imprimantă laser produselor Numele : DCP-7030, DCP-7040, produsului DCP-7045N

sunt în conformitate cu directivele aplicabile: Directiva privind Joasa Tensiune 2006/95/CE şi Directiva privind Compatibilitatea Electromagnetică 2004/108/CE.

#### Standarde aplicate:

Armonizate

Siguranță EN60950-1:2001+A11: 2004 EMC EN55022: 2006 +A1: 2007 Clasa B EN55024: 1998 +A1: 2001 +A2: 2003 EN61000-3-2: 2006 EN61000-3-3: 1995 +A1: 2001 +A2: 2005

Anul în care a fost aplicată prima marcă CE: 2007

| Publicat de | : | Brother Industries, Ltd. |
|-------------|---|--------------------------|
| Data        | : | 6 aprilie 2009           |
| Locul       | : | Nagoya, Japonia          |

#### Specificație IEC60825-1+A2:2001

Acest aparat este un produs laser din Clasa 1 conform definiției din specificațiile IEC60825-1+A2:2001. Eticheta arătată mai jos este atașată în țările în care este necesară.

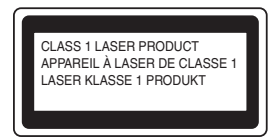

Acest aparat are o diodă laser din Clasa 3B care emite radiații laser invizibile în scaner. Scanerul nu trebuie să fie deschis în nicio împrejurare.

#### Radiație laser internă

Lungime de undă: 780 - 800 nm Ieşire: max. 10 mW Clasa laser: Clasa 3B

#### 

Folosirea altor comenzi, reglaje sau desfăşurare a procedurilor decât cele specificate în acest manual pot provoca expunerea la radiații periculoase.

#### Deconectarea dispozitivului

Acest produs trebuie să fie instalat în apropierea unei prize de curent care este uşor accesibilă. În caz de urgențe, trebuie să deconectați cablul de alimentare de la priza de curent pentru a opri complet alimentarea.

#### Conexiunea LAN (numai pentru DCP-7045N)

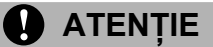

NU conectați acest produs la o conexiune LAN care este supusă la supratensiuni.

#### Interferența radio

Acest produs este conform cu EN55022 (Publicația 22 CISPR)/Clasa B. Când conectați aparatul la un computer, asigurați-vă că folosiți următoarele cabluri de interfață.

Un cablu USB care nu trebuie să depăşească 2,0 metri lungime.

#### Directiva UE 2002/96/CE și EN50419

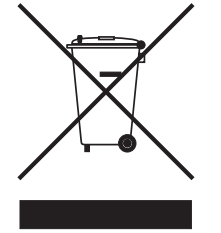

Numai Uniunea Europeană Acest echipament este marcat cu simbolul de reciclare de mai sus. Aceasta înseamnă că toate echipamentele care și-au încheiat durata de viață trebuie să fie eliminate separat la un punct de colectare adecvat și nu în circuitul de deșeuri nesortate casnice obișnuit. Aceasta va aduce beneficii de mediu pentru toți. (numai pentru Uniunea Europeană)

## Declarație internațională de conformitate ENERGY STAR $^{\textcircled{B}}$

Scopul programului internațional ENERGY STAR<sup>®</sup> este de a promova dezvoltarea și popularizarea echipamentului de birou eficient din punct de vedere energetic.

În calitate de partener ENERGY STAR<sup>®</sup>, Brother Industries, Ltd. a stabilit că acest produs respectă liniile directoare ENERGY STAR<sup>®</sup> pentru eficiența energetică.

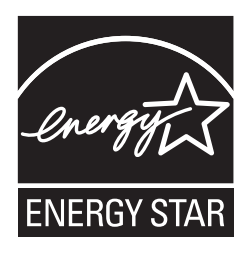

### PASUL 1 Instalarea și configurarea aparatului

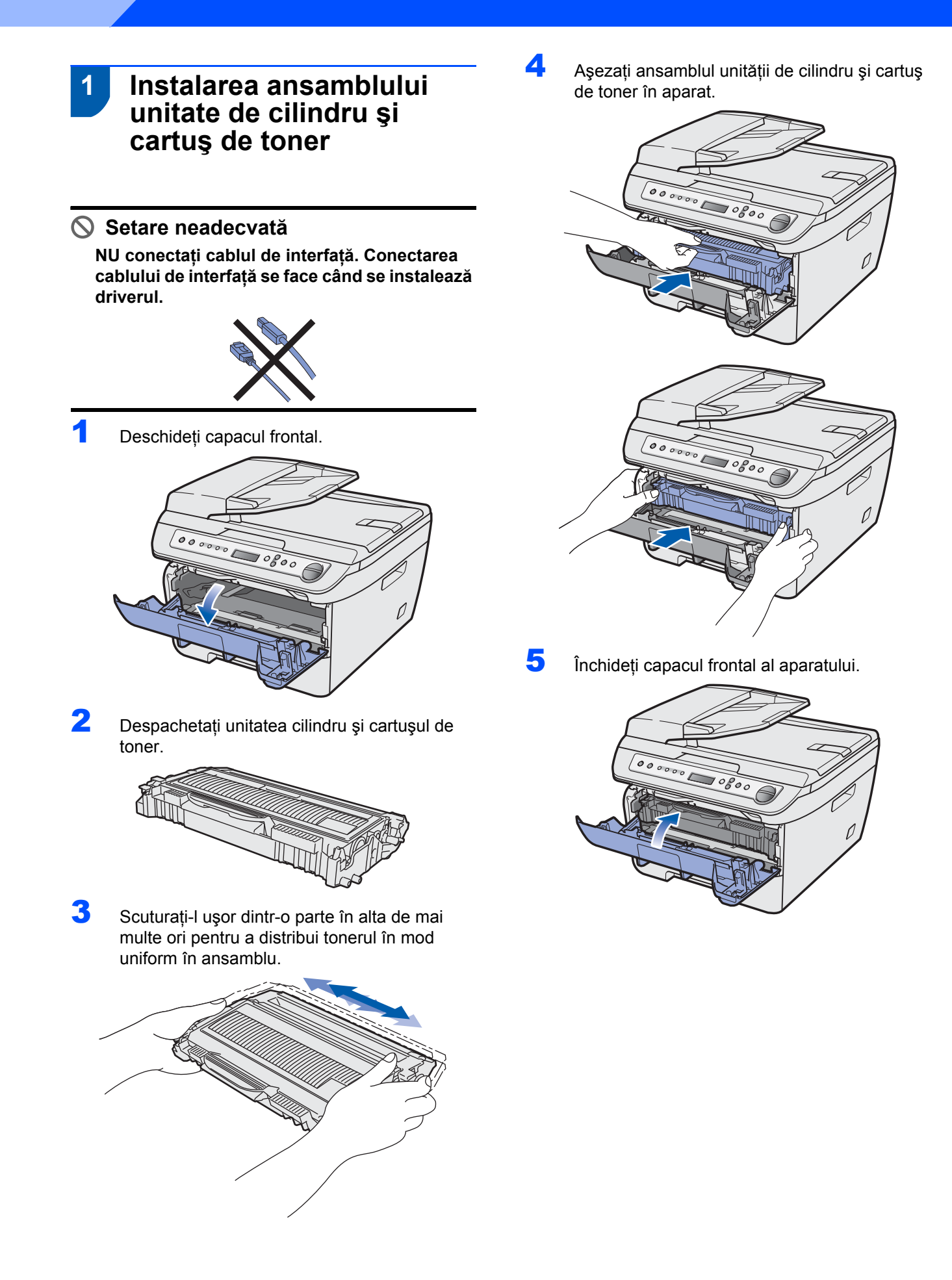

## Instalarea și configurarea aparatului

# 2 Încărcarea hârtiei în tava pentru hârtie

Scoateți tava pentru hârtie complet din aparat.

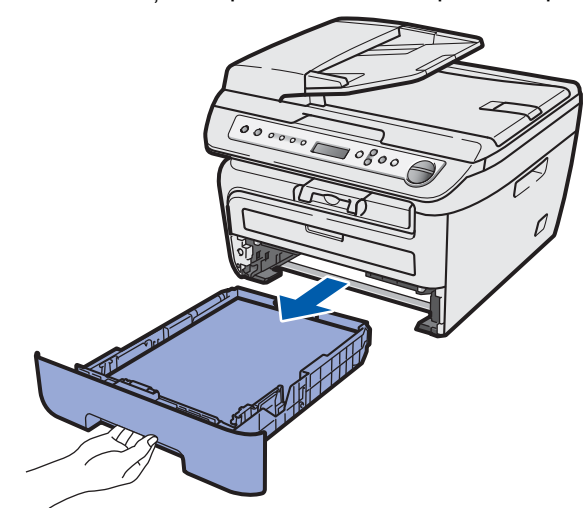

2 În timp ce apăsați maneta verde de eliberare a ghidajului pentru hârtie, glisați ghidajele la dimensiunea de hârtie pe care o folosiți. Asigurați-vă că ghidajele sunt fixate în sloturi.

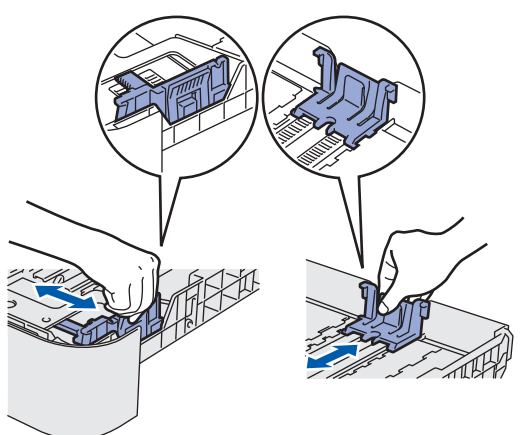

3 Răsfoiți şi stivuiți bine hârtia pentru a evita blocarea hârtiei în aparat sau alimentarea eronată cu hârtie.

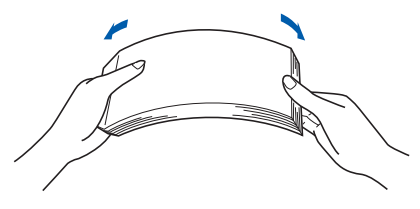

4

Încărcați hârtia în tava pentru hârtie. Asigurațivă că hârtia este întinsă în tavă și se află sub marcajul pentru limita maximă de hârtie (1).

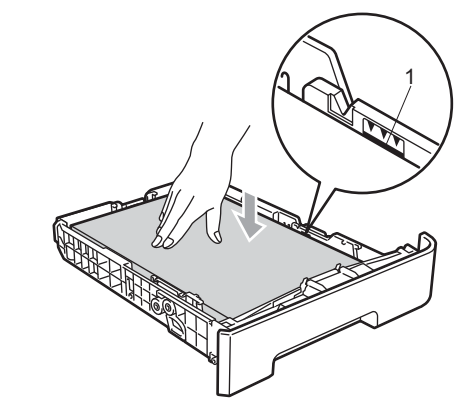

### 

Asigurați-vă că ghidajele pentru hârtie ating părțile laterale ale hârtiei pentru ca aceasta să se alimenteze corect. Dacă nu faceți acest lucru, se poate produce deteriorarea aparatului.

5

Puneți tava de hârtie la loc în aparat și fixați-o ferm. Asigurați-vă că aceasta este complet introdusă în aparat.

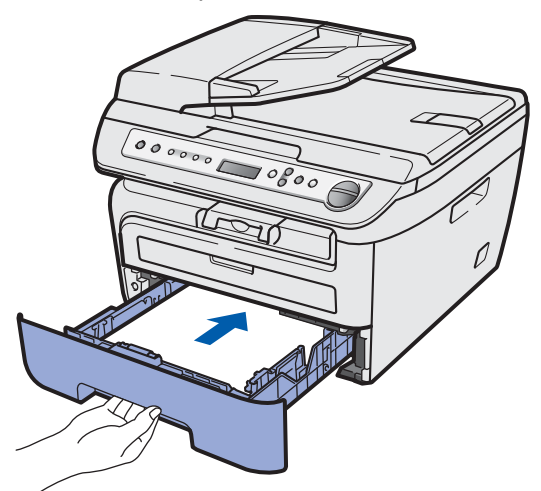

### PASUL 1 Instalarea și configurarea aparatului

#### Instalați cablul de alimentare 3 Asigurați-vă că întrerupătorul de alimentare este decuplat. Conectati cablul de alimentare în curent alternativ la aparat. 2 Conectați cablul de alimentare cu curent alternativ la o priză de curent alternativ. Cuplați întrerupătorul de alimentare. 4 Setați țara dumneavoastră (pentru DCP-7040 și DCP-7045N) 1 Verificați dacă aparatul este alimentat prin conectarea cablului de alimentare. Apăsați OK. Set Country Press OK Key 2 Apăsați 🕢 sau 🕟 pentru a selecta țara dumneavoastră. Others Select ▲▼ or OK 3 Apăsați OK când ecranul LCD indică țara dumneavoastră. 4 Ecranul LCD vă solicită să confirmați țara. Others? ▲ Yes V No

- 5 Procedați conform uneia dintre metodele de mai jos:
  - Dacă ecranul LCD indică țara corectă,
    - apăsați 🅑 pentru a trece la etapa 6.
  - Apăsați pentru a reveni în etapa 2 pentru a selecta din nou țara.
- După ce afişajul LCD arată Accepted (Acceptat) timp de două secunde, acesta afişează Please Wait (Aşteptaţi).

# 5 Selectarea limbii dumneavoastră

După reinițializarea aparatului, ecranul LCD arată:

| Select | La | anguage |  |
|--------|----|---------|--|
| Press  | OK | Кеу     |  |

Apăsați OK.

Apăsați sau pentru a selecta limba dumneavoastră şi apoi apăsați OK

> Select ▲▼ or OK English

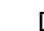

3

Dacă este selectată limba dumneavoastră,

apăsați 💽 (Da).

Română? ▲ Da ▼ Nu

#### 🖉 Notă

Dacă ați setat limba greșită, puteți schimba limba din meniul panoului de control al aparatului. (Pentru detalii, consultați "Schimbarea limbii afișajului LCD" din anexa Ghidului utilizatorului.)

# 6 Setarea contrastului ecranului LCD

Puteți schimba contrastul pentru ca ecranul LCD să arate mai luminos sau mai întunecat.

- Apăsați Menu (Meniu) şi sau pentru a selecta 1.Setare Gener.. Apăsați OK.
- Apăsați a sau pentru a selecta
   Contrast LCD.
   Apăsați OK.
- Apăsați pentru a mări contrastul.
   SAU—

Apăsați 🕤 pentru a micșora contrastul. Apăsați **OK**.

## PASUL 2 Instalarea driverului și a software-ului

Executați instrucțiunile de pe această pagină pentru sistemul dvs. de operare și pentru interfața dumneavoastră. Pentru a descărca cele mai noi drivere, documentații și pentru a afla cea mai bună soluție la problemele dumneavoastră accesați Brother Solutions Center (Centrul de Soluții Brother) direct de pe CD-ROM sau vizitați <u>http://solutions.brother.com/</u>.

#### Windows®

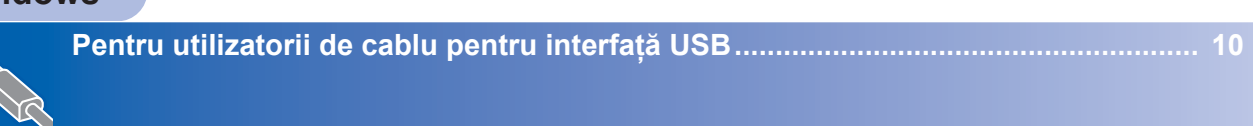

Pentru utilizatorii conectați prin cablu pentru interfață de rețea (numai pentru DCP-7045N)......12

#### Macintosh

Pentru utilizatorii de cablu pentru interfață USB...... 14

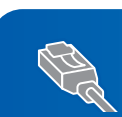

Pentru utilizatorii conectați prin cablu pentru interfață de rețea (numai pentru DCP-7045N) .....

. 16

# Pentru utilizatorii de cablu pentru interfață USB (Pentru Windows<sup>®</sup> XP/XP Professional x64 Edition/Windows Vista<sup>®</sup>)

7

9

#### IMPORTANT

Asigurați-vă că ați terminat instrucțiunile din pasul 1 *Instalarea și configurarea aparatului* de la paginile 6 până la 8.

### 🖉 Notă

- Nu conectați cablul USB înainte de instalarea software-ului.
- Vă rugăm închideți orice aplicație deschisă înainte de instalarea MFL-Pro Suite.
- CD-ROM-ul furnizat include ScanSoft<sup>™</sup> PaperPort<sup>™</sup> 11SE. Acest software acceptă numai Windows<sup>®</sup> XP (SP2 sau o versiune superioară), XP Professional x64 Edition şi Windows Vista<sup>®</sup>. Actualizați la cel mai recent pachet de servicii Windows<sup>®</sup> înainte de a instala MFL-Pro Suite.
- Închideți aparatul şi scoateți din priză cablul de alimentare şi apoi deconectați aparatul de la computerul dumneavoastră dacă ați conectat deja un cablu de interfață.
- Porniți computerul. (Trebuie să fiți conectat cu drepturi de administrator.)
- Introduceți CD-ROM-ul livrat pentru Windows<sup>®</sup> în unitatea CD-ROM. Dacă apare ecranul cu numele modelelor, alegeți aparatul dumneavoastră. Executați instrucțiunile de pe ecran.

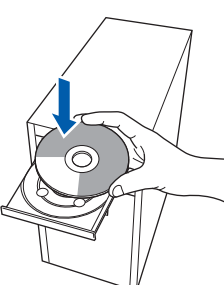

- 4 Va fi afişat meniul principal al discului CD-ROM. Faceţi clic pe Install MLF-Pro Suite.
- 5 După citirea şi acceptarea Acordului de licență pentru ScanSoft™ PaperPort™ 11SE, faceți clic pe Da.

Instalarea ScanSoft™ PaperPort™ 11SE va începe automat și este urmată de instalarea MFL-Pro Suite.

6 Atunci când pe ecran apare Acordul de licență Software Brother MFL-Pro Suite, faceți clic pe Da dacă sunteți de acord cu termenii acestui acord. Alegeți **Standard** (pentru DCP-7030 și DCP-7040) sau **Conexiune Iocală (USB)** (DCP-7045N) și apoi faceți clic pe **Următorul**. Instalarea va continua.

### 🖉 Notă

(numai pentru DCP-7045N) Dacă doriți să instalați driverul PS (driverul BR- de la Brother), alegeți **Instalare personalizată** și apoi urmați instrucțiunile de pe ecran. Când apare ecranul **Selectare funcții**, selectați **Driver imprimantă PS** și apoi continuați să urmați instrucțiunile de pe ecran.

Atunci când apare acest ecran, treceți la pasul următor.

| Brother MFL-Pro Suite Instalare                                                                                                    |                                               |         |
|----------------------------------------------------------------------------------------------------|-----------------------------------------------|---------|
| Conectati aparatul                                                                                                    |                                               | E.      |
| Conectati cablul USB:<br>1. Conectati cablul USB la PC si aparat.                                                                     |                                               |         |
| <ol> <li>Pomiti aparatul.</li> <li>Asteptati ca procesul de instalare sa co<br/>"Unele ferestre se vor deschide si inchide</li> </ol> | ntinue.<br>in timpul procesului de instalare. |         |
|                                                                                                    |                                               |         |
|                                                                                                    |                                               |         |
|                                                                                                    | <înapoi Urmatorul >                           | Anulare |

Îndepărtați eticheta care acoperă mufa de interfață USB.

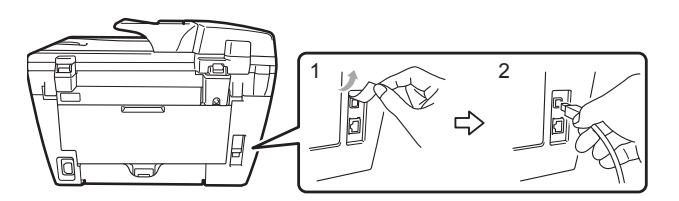

10 Conectați cablul de interfață USB la calculator şi apoi conectați-l la aparat.

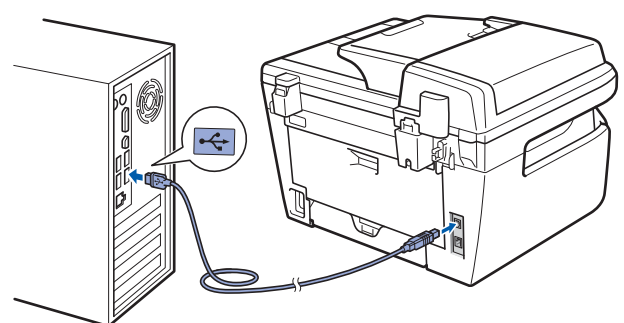

#### Setare neadecvată

NU conectați aparatul la un port USB de pe o tastatură sau la un distribuitor USB nealimentat. Brother vă recomandă să conectați aparatul direct la computer.

11 Conectați cablul de alimentare pentru curent alternativ la o priză de curent alternativ. Cuplați întrerupătorul de alimentare. Instalarea driverelor Brother va începe automat. Ecranele de instalare apar unul după altul, vă rugăm aşteptați puțin.

#### 🚫 Setare neadecvată

NU încercați să anulați nici unul din aceste ecrane pe durata instalării.

12 Atunci când este afişat ecranul de înregistrare on-line, efectuați selecția corespunzătoare şi urmați instrucțiunile de pe ecran.

13 Faceți clic pe Finish pentru a reporni computerul. (După repornirea computerului, trebuie să fiți conectat cu drepturi de administrator.)

#### 🖉 Notă

#### XML Paper Specification Printer Driver

Driverul XML Paper Specification Printer Driver este cel mai potrivit driver când imprimați din aplicații care folosesc documente cu specificația de hârtie XML. Vă rugăm să descărcați ultima versiune a driverului accesând Brother Solutions Center la http://solutions.brother.com/.

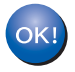

În acest moment, pachetul MFL-Pro Suite (inclusiv driverele imprimantei și scanerului) a fost instalat și instalarea este completă. Pentru utilizatorii conectați prin cablu pentru interfață de rețea (numai pentru DCP-7045N) (Pentru Windows<sup>®</sup> XP/XP Professional x64 Edition/Windows Vista<sup>®</sup>)

Instalarea driverului și a software-ului

#### IMPORTANT

Asigurați-vă că ați terminat instrucțiunile din pasul 1*Instalarea și configurarea aparatului* de la paginile 6 până la 8.

#### 🖉 Notă

PASUL 2

CD-ROM-ul furnizat include ScanSoft™ PaperPort™ 11SE. Acest software acceptă numai Windows<sup>®</sup> XP (SP2 sau o versiune superioară), XP Professional x64 Edition şi Windows Vista<sup>®</sup>. Actualizați la cel mai recent pachet de servicii Windows<sup>®</sup> înainte de a instala MFL-Pro Suite.

- 1 Opriți aparatul și deconectați cablul de alimentare de la priza electrică.
- Conectați cablul de interfață de rețea la aparat şi apoi conectați-l la rețea.
- Conectați cablul de alimentare pentru curent alternativ la o priză de curent alternativ. Cuplați întrerupătorul de alimentare.
- Porniți computerul. (Trebuie să fiți conectat cu drepturi de administrator.) Vă rugăm închideți orice aplicație în curs de execuție înainte de instalarea MFL-Pro Suite.

#### 🖉 Notă

Dacă folosiți un software de tip Firewall de protecție personală, dezactivați-l înainte de instalare. După instalare, reporniți software-ul de tip Firewall de protecție personală.

Introduceți CD-ROM-ul livrat cu aparatul în unitatea CD-ROM. Executați instrucțiunea de pe ecran.

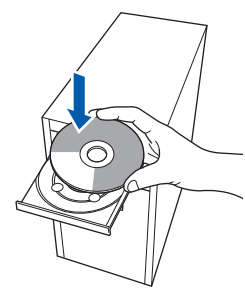

Va fi afişat meniul principal al discului CD-ROM. Faceți clic pe **Install MFC-Pro Suite**. 7 După citirea şi acceptarea Acordului de licenţă pentru ScanSoft™ PaperPort™ 11SE, faceţi clic pe Yes.

Instalarea ScanSoft™ PaperPort™ 11SE va începe automat și este urmată de instalarea MFL-Pro Suite.

- Atunci când pe ecran apare Acordul de licență Software Brother MFL-Pro Suite, faceți clic pe Yes dacă sunteți de acord cu termenii acestui acord.
- Alegeți Network Connection şi apoi faceți clic pe Next.

#### 🖉 Notă

Dacă doriți să instalați driverul PS (driverul BR- de la Brother), alegeți **Instalare personalizată** și apoi urmați instrucțiunile de pe ecran. Când apare ecranul **Selectare funcții**, selectați **Driver imprimantă PS** și apoi continuați să urmați instrucțiunile de pe ecran.

Pentru utilizatorii Windows<sup>®</sup> XP SP2/Windows Vista<sup>®</sup>, se alege Schimbarea setărilor portului Firewall pentru a activa conexiunea la rețea şi pentru a continua instalarea. (Recomandat) şi se face clic pe Următorul.

Dacă nu folosiți Windows<sup>®</sup> Firewall, consultați Ghidul utilizatorului software-ului dumneavoastră pentru informații despre modul în care se adaugă următoarele porturi de rețea.

- Pentru scanarea reţelei, adăugaţi portul UDP 54925.
- Pentru primire PC-Fax în reţea, adăugaţi portul UDP 54926.
- Dacă problemele cu conexiunea la rețea persistă, adăugați portul UDP 137.

Dacă aparatul este configurat pentru rețeaua dumneavoastră, selectați aparatul din listă şi apoi faceți clic pe Următorul. Dacă aparatul arată APIPA în câmpul Adresă IP, faceți clic pe Configurare adresă IP şi introduceți o adresă IP pentru aparatul dumneavoastră, care să se potrivească cu rețeaua.

6

- 12 Instalarea driverelor Brother va începe automat. Ecranele de instalare apar unul după altul, vă rugăm aşteptați puțin.
- Setare neadecvată NU încercați să anulați nici unul din aceste ecrane pe durata instalării.
- **13** Atunci când este afişat ecranul de înregistrare on-line, efectuați selecția corespunzătoare şi urmați instrucțiunile de pe ecran.
- 14 Faceți clic pe Finish pentru a reporni computerul.
  (După repornirea computerului, trebuie să fiți conectat cu drepturi de administrator.)

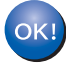

MFL-Pro Suite a fost instalat și instalarea este completă.

### 🖉 Notă

- XML Paper Specification Printer Driver Driverul XML Paper Specification Printer Driver este cel mai potrivit driver când imprimați din aplicații care folosesc documente cu specificația de hârtie XML. Vă rugăm să descărcați ultima versiune a driverului accesând Brother Solutions Center la <u>http://solutions.brother.com/</u>.
- MFL-Pro Suite include driverul pentru imprimantă în rețea, driverul pentru scaner în rețea, Brother ControlCenter3 şi ScanSoft™ PaperPort™ 11SE cu OCR.

ScanSoft<sup>™</sup> PaperPort<sup>™</sup> 11SE este o aplicație de gestionare a documentelor pentru vizualizarea documentelor scanate.

Rețea prin čablu Windows<sup>®</sup>

## PASUL 2 Instalarea driverului și a software-ului

### Pentru utilizatorii de cablu pentru interfață USB

### Pentru Mac OS X 10.2.4 sau o versiune ulterioară

#### IMPORTANT

Asigurați-vă că ați terminat instrucțiunile din pasul 1 *Instalarea și configurarea aparatului* de la paginile 6 până la 8.

#### 🖉 Notă

Pentru utilizatorii care folosesc Mac OS X 10.2.0 până la 10.2.3, se va actualiza la Mac OS X 10.2.4 sau o versiune superioară. (Pentru cele mai recente informații pentru Mac OS X, vizitați http://solutions.brother.com/)

- Conectați cablul de alimentare pentru curent alternativ la o priză de curent alternativ. Cuplați întrerupătorul de alimentare.
- 2 Îndepărtați eticheta care acoperă mufa de interfață USB.

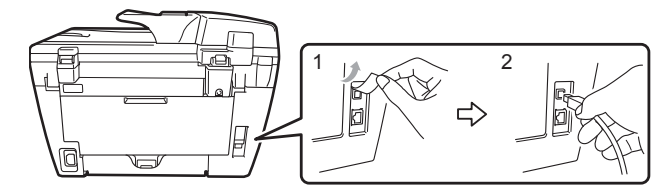

Conectați cablul de interfață USB la computer și apoi la aparat.

#### Setare neadecvată

4

NU conectați aparatul la un port USB de pe o tastatură sau la un distribuitor USB nealimentat. Brother vă recomandă să conectați aparatul direct la computer.

Porniți computerul Macintosh.

5 Introduceți CD-ROM-ul livrat pentru Macintosh în unitatea CD-ROM.

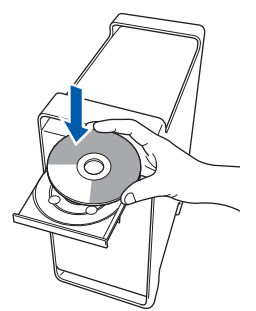

Faceți dublu clic pe pictograma Start Here
 OSX pentru a instala.
 Executați instrucțiunile de pe ecran.

#### 🖉 Notă

- Consultați Ghidul utilizatorului de software de pe CD-ROM ca să instalați driverul PS. (numai pentru DCP-7045N)
- Vă rugăm aşteptați, va dura câteva secunde ca software-ul să se instaleze. După instalare, faceți clic pe Restart (Repornire) pentru a încheia instalarea software-ului.

Software-ul Brother va căuta dispozitivul Brother.

7

8

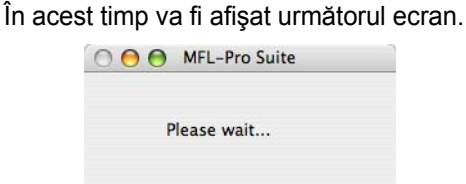

Când apare acest ecran, faceți clic pe OK.

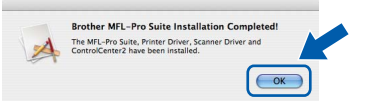

ОК!

Pentru utilizatorii Mac OS X 10.3 sau versiuni ulterioare: În acest moment, pachetul MFL-Pro Suite, driverul imprimantei Brother, driverul scanerului Brother și ControlCenter2 Brother au fost instalate și instalarea este completă.

Pentru utilizatorii Mac OS X de la 10.2.4 la 10.2.8:

Faceți clic pe Add.

Mergeți la pasul 13.

10 Alegeți USB.

Alegeți numele modelului dumneavoastră după care faceți clic pe **Add**.

- 12 Faceți clic pe Print Center, apoi pe Quit Print Center.
- În acest moment, pachetul MFL-Pro Suite, driverul imprimantei Brother, driverul scanerului Brother şi ControlCenter2 Brother au fost instalate şi instalarea este completă.

**13** Pentru a instala Presto! PageManager, faceți dublu clic pe pictograma **Presto! PageManager** și executați instrucțiunile de pe ecran.

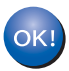

Presto! PageManager a fost instalat şi instalarea este completă.

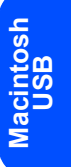

## PASUL 2 Instalarea driverului și a software-ului

#### Pentru utilizatorii conectați prin cablu pentru interfață de rețea (numai pentru DCP-7045N)

### Pentru Mac OS X 10.2.4 sau o versiune ulterioară

#### **IMPORTANT**

Asigurați-vă că ați terminat instrucțiunile din pasul 1 *Instalarea și configurarea aparatului* de la paginile 6 până la 8.

1

Conectați cablul de alimentare pentru curent alternativ la o priză de curent alternativ. Cuplați întrerupătorul de alimentare.

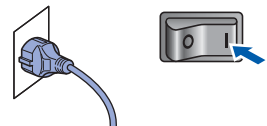

Rețea prin čablu Macintosh Conectați cablul de interfață de rețea la aparat şi apoi conectați-l la rețea.

- Porniți computerul Macintosh.
- Introduceți CD-ROM-ul livrat pentru Macintosh în unitatea CD-ROM.

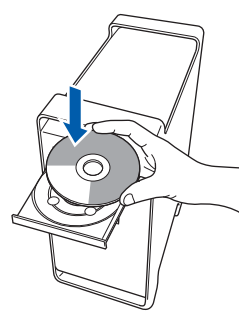

- Faceți dublu clic pe pictograma Start Here
   OSX pentru a instala.
   Executați instrucțiunile de pe ecran.
- Software-ul Brother va căuta dispozitivul Brother. În acest timp va fi afişat următorul ecran.

| 000 | MFL-Pro Suite |  |
|-----|---------------|--|
| P   | lease wait    |  |

### 🖉 Notă

 Dacă aparatul este configurat pentru rețeaua dumneavoastră, selectați aparatul din listă şi apoi faceți clic pe OK. Fereastra nu va apărea dacă există doar un singur aparat conectat la rețea; în acest caz aparatul va fi selectat automat. Mergeți la pasul 7.

| rother DCP - XXXX  | Network |  |
|--------------------|---------|--|
| rotherbur - XXXX   | Network |  |
| rother DC P - XXXX | Network |  |
|                    |         |  |
|                    |         |  |
|                    |         |  |
|                    |         |  |

• Când apare acest ecran, faceți clic pe OK.

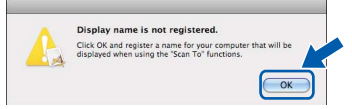

Introduceți un nume de până la 15 caractere pentru computerul Macintosh în **Display Name** și faceți clic pe **OK**. Mergeți la pasul **7**.

| IP Address :                                                                                                    | XXX.XXX.XXX.XXX                 |
|----------------------------------------------------------------------------------------------------|---------------------------------|
| Specify your machine b                                                                                                   | oy name                         |
| mDNS Service Name :                                                                                                    | Brother DCP-XXXX [XXXXXXXXXXXX] |
| Display Name<br>(Max 15 characters)                                                                                      |                                 |
| Display Name<br>(Max 15 characters)<br>XXXX<br>Set the "Scan To" Button PIN                                              | number for this computer        |
| Display Name<br>(Max 15 characters)<br>XXXX<br>Set the "Scan To" Button PIN<br>Enable PIN number p                       | number for this computer        |
| Display Name<br>(Max 15 characters)<br>XXXX<br>Set the "Scan To" Button PIN<br>Enable PIN number<br>("0" – "9", 4 digits | number for this computer        |

- Dacă doriți să folosiți butonul de scanare pentru a scana rețeaua, trebuie să bifați caseta Register your computer with the "Scan To" function on the machine.
- Numele pe care îl veți introduce va apărea pe ecranul LCD al aparatului când apăsați butonul Scan (Scanare) și alegeți o opțiune de scanare. (Pentru mai multe informații consultați Scanarea Rețelei din Ghidul Utilizatorului de Software de pe CD-ROM.)

### Instalarea driverului și a software-ului

- 7 Când ap
  - Când apare acest ecran, faceți clic pe  $\ensuremath{\text{OK}}$  .

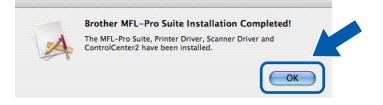

- Pentru utilizatorii Mac OS X 10.3 sau versiuni ulterioare: În acest moment, pachetul MFL-Pro Suite, driverul imprimantei Brother, driverul scanerului Brother şi ControlCenter2 Brother au fost instalate şi instalarea este completă. Mergeți la pasul **12**.
- Pentru utilizatorii Mac OS X de la 10.2.4 la 10.2.8:
   Faceți clic pe Add.
- 9 Pentru utilizatorii Mac OS X de la 10.2.4 la 10.2.8:

Efectuați selecția prezentată în continuare.

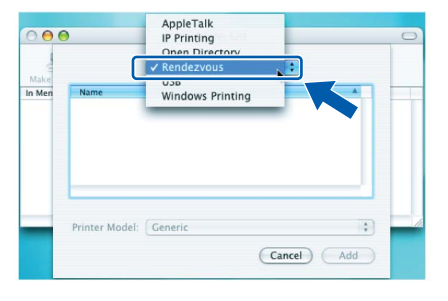

- 10 Alegeți numele modelului dumneavoastră după care faceți clic pe Add.
- **11** Faceți clic pe **Print Center**, apoi pe **Quit Print Center**.

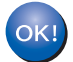

În acest moment, pachetul MFL-Pro Suite, driverul imprimantei Brother, driverul scanerului Brother și ControlCenter2 Brother au fost instalate și instalarea este completă.

12 Pentru a instala Presto! PageManager, faceți dublu clic pe pictograma **Presto! PageManager** și executați instrucțiunile -de pe ecran.

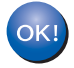

Presto! PageManager a fost instalat şi instalarea este completă.

### Consumabile

În momentul în care consumabilele trebuie înlocuite, va apărea un mesaj de eroare pe ecranul LCD. Pentru informații suplimentare privind consumabilele pentru aparatul dumneavoastră, vizitați <u>http://solutions.brother.com/</u> sau contactați dealer-ul local Brother.

| Cartuşul de toner | Unitatea de tambur |
|-------------------|--------------------|
| TN-2110/TN-2120   | DR-2100            |
| C. October        |                    |

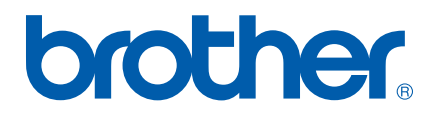